## パソコンでご利用の方向け

●Zoom の使い方マニュアル (インストール〜利用まで)●

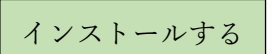

① 検索ブラウザを立ち上げ「zoom.us」で検索し、zoom のサイトを開きます。

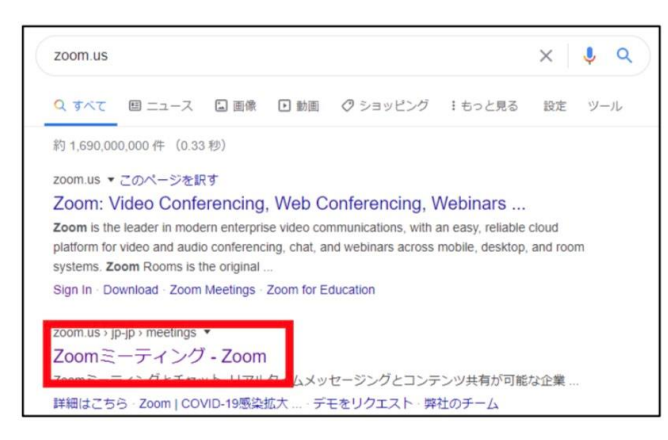

② 開いたページの最下部にある、「ミーティングクライアント」をクリックします。

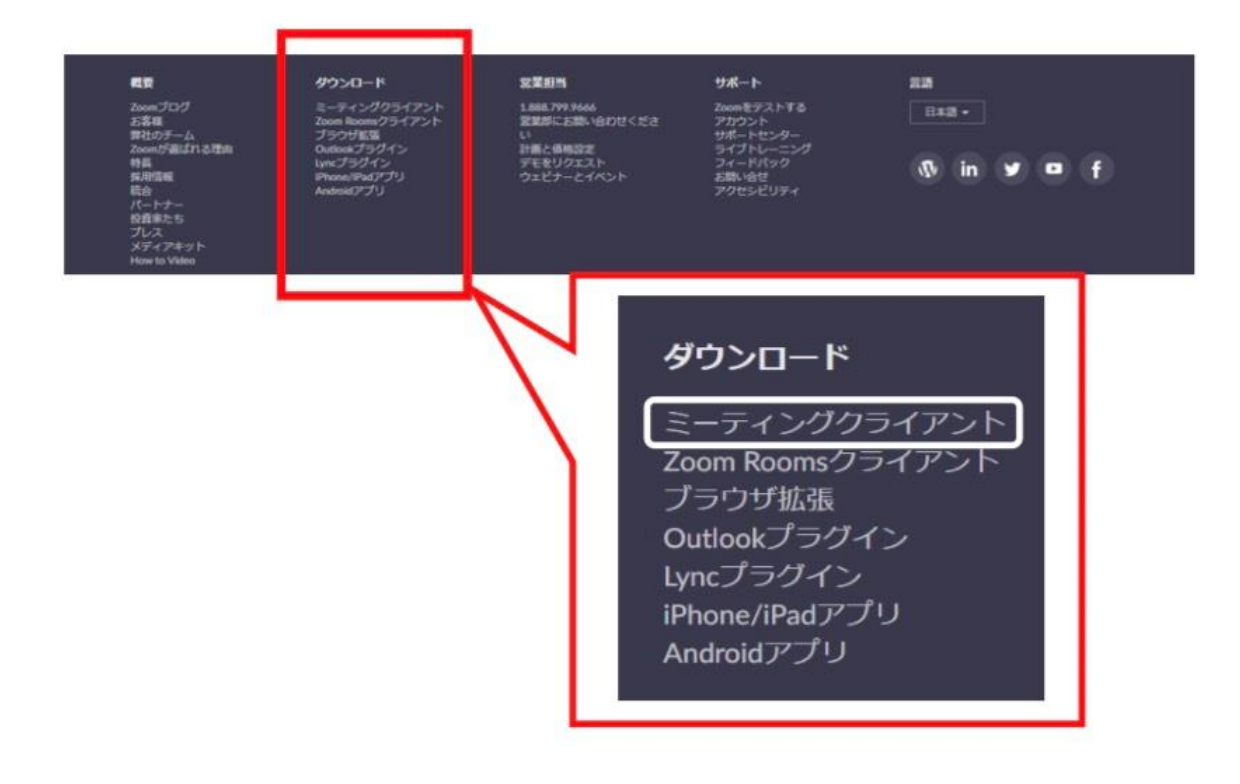

③ 一番上に出てくる、ミーティング用 zoom クライアントをダウンロードします。

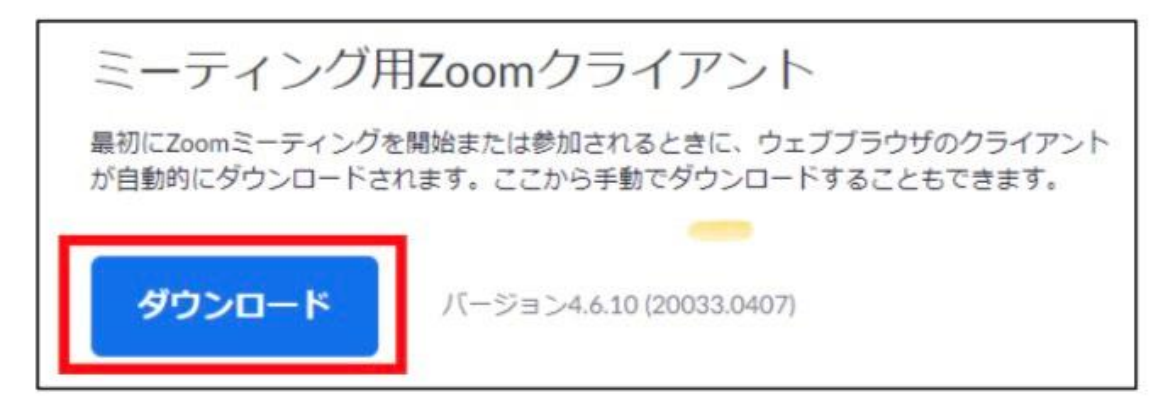

④ ダウンロードされた zoominstaller.exe をクリックし、インストールを完了させます。

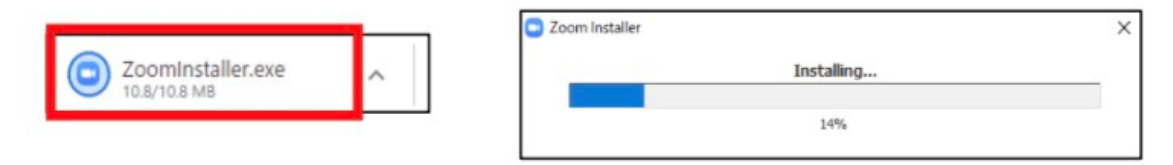

 ⑤ インストールが完了すると、「ミーティングに参加」と「サインイン」の 2 つのボタン が表示されます。 それと同時に、デスクトップに Zoom のアイコンが表示されます。

| 😑 Zoom クラウド ミーティング |                            |  | × |
|--------------------|----------------------------|--|---|
|                    | zoom                       |  |   |
|                    |                            |  |   |
|                    | ミニニッカに共和                   |  |   |
|                    |                            |  |   |
|                    | 500                        |  |   |
|                    |                            |  |   |
|                    | パージョン: 4.6.10 (20033.0407) |  |   |

⑥ 以上で zoom のインストールは完了です。

※ レッスンを受講するだけなら、サインインする必要はありません。

利用する

ご利用の際には、ミーティング ID とパスワードをラインでお送りします。 ① Zoom を起動し、「ミーティングに参加」をクリックします。

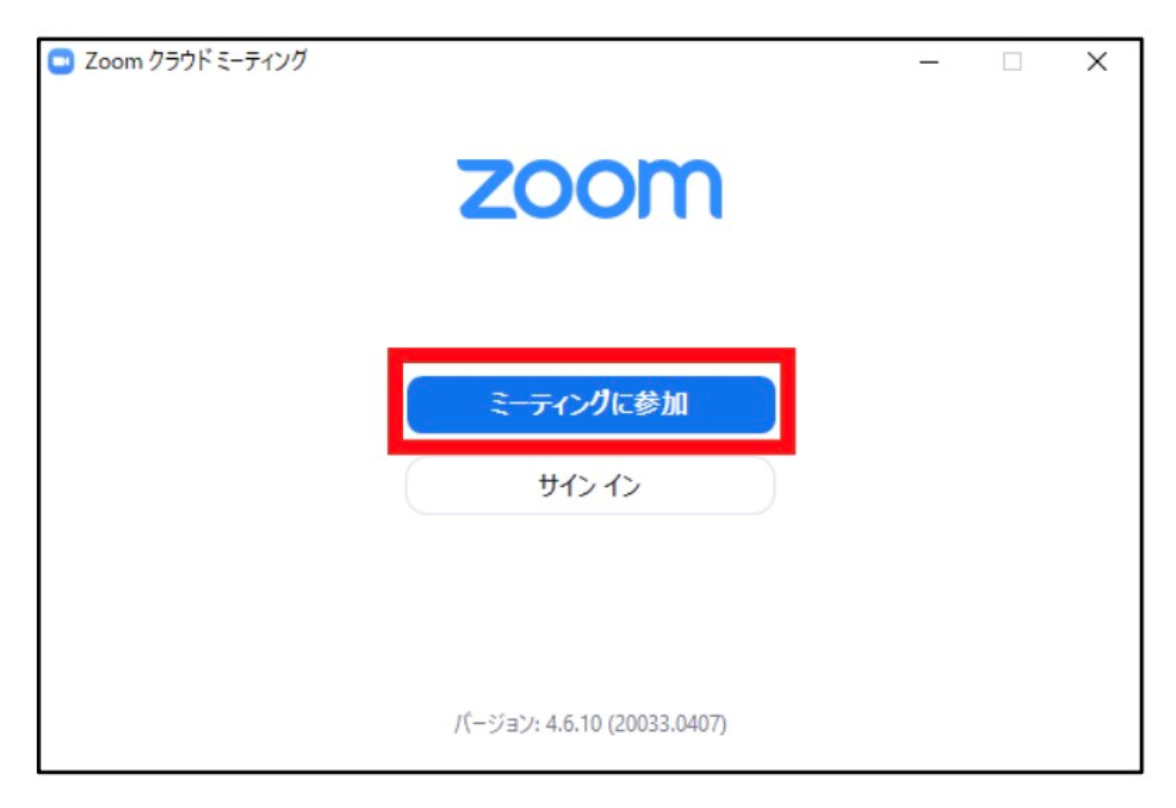

②ラインに記載しているミーティング ID を入力します。

「名前を入力」や「表示名」の 欄にはお名前を入力してください。

| Zoom                                                  |          | ×                        |       |      |
|-------------------------------------------------------|----------|--------------------------|-------|------|
| ミーティングに参加                                             |          |                          |       |      |
| ミーティングIDまたは個人リンク名                                     | を入力 ~    | ·                        |       |      |
| 名前を入力                                                 |          |                          |       |      |
| ✓ 将来のミーティングのためにこの名前                                   | を記憶する    |                          |       |      |
| <ul> <li>オーディオに接続しない</li> <li>自分のビデオをオフにする</li> </ul> |          |                          |       |      |
| 参加                                                    | キャンセル    | L                        |       |      |
|                                                       | ± で ∩K で | ]<br>*                   |       |      |
| ▼ このよ<br>ご自身                                          | のお顔を映    | ,。<br>したくない <sup>」</sup> | 易合は、  |      |
| 「自分                                                   | のビデオを    | オフにする                    | をオンにし | てくださ |

③パスワードの入力を求められますので、ラインに記載しているパスワードを入力し 「ミーティングに参加」をクリックしてください。

|                 | < |
|-----------------|---|
|                 |   |
| ミーティンガに参加しておけれて |   |

④「このミーティングをホストが開始するまで待機しています」という画面が表示されたら、 そのまましばらくお待ちください。

|          | ▲ □ ① ③<br>ホーム チャット ミーティング 連絡先                                                                                 | Q 検索 |
|----------|----------------------------------------------------------------------------------------------------|------|
|          |                                                                                                    |      |
|          | ホストがこのミーティングを開始するのをお待さい。                                                                                       | - ×  |
| 新規ミーティング | ヨガスプーン マインドフルネス瞑想のパーソナルミーティングルーム                                                                               |      |
| 19       | コンピューターオーディオをテスト                                                                                               | ません  |
| スケジュール   | Faith a bar and a bar a bar a bar a bar a bar a bar a bar a bar a bar a bar a bar a bar a bar a bar a bar a ba |      |
|          |                                                                                                    |      |
|          |                                                                                                    |      |

⑤次に接続許可待ちの画面が出ますので、許可が出るまでしばらくお待ちください。

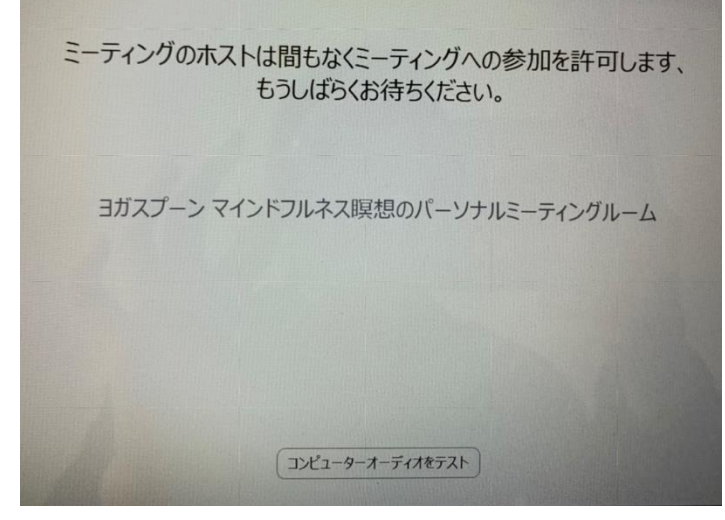

⑥許可がでるとスタジオが映る画面が出ますので、「コンピューターでオーディオに参加」 をクリックしてください。

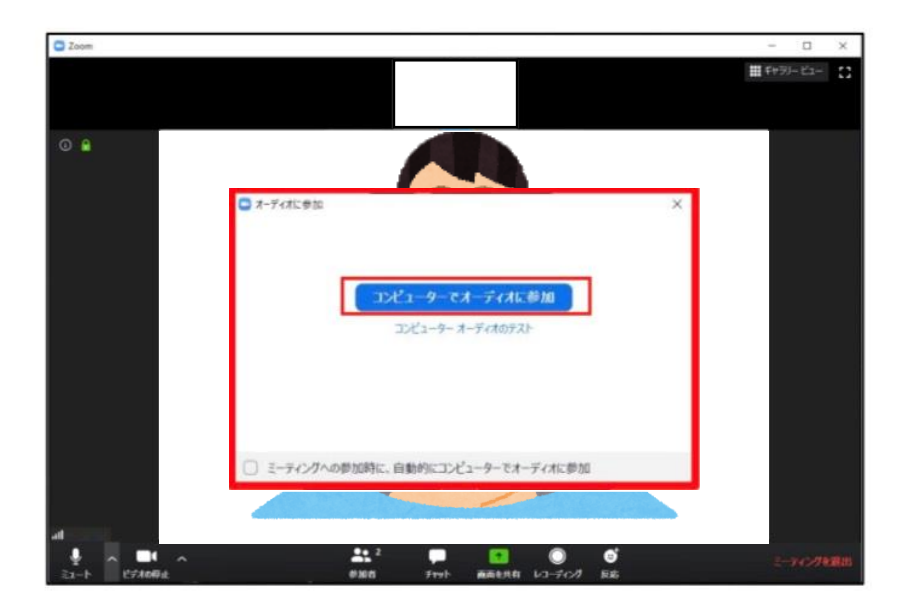

⑦参加者の皆さんがおそろいの時点で、ヨガのレッスンが開始します。

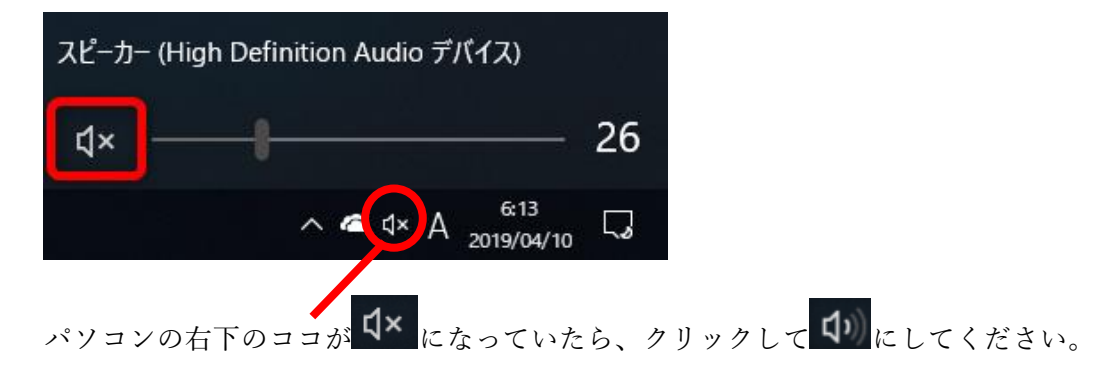